Kramer Electronics, Ltd.

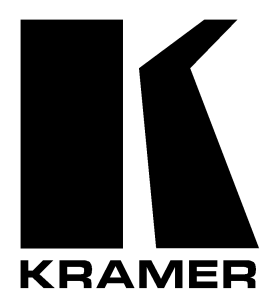

# **USER MANUAL**

Models:

VP-81xl, 8x1 XGA / Audio Switcher VP-161xl, 16x1 XGA / Audio Switcher VP-321xl, 32x1 XGA / Audio Switcher

# Contents

| 1       | Introduction                                                 | 1  |
|---------|--------------------------------------------------------------|----|
| 2       | Getting Started                                              | 1  |
| 2.1     | Quick Start                                                  | 1  |
| 3       | Overview                                                     | 3  |
| 4       | Your XGA / Audio Switcher                                    | 3  |
| 4.1     | VP-81xl 8x1 XGA / Audio Switcher                             | 3  |
| 4.2     | VP-161xl 16x1 XGA / Audio Switcher                           | 5  |
| 4.3     | VP-321xl 32x1 XGA / Audio Switcher                           | 7  |
| 5       | Installing on a Rack                                         | 9  |
| 6       | Connecting an XGA / Audio Switcher                           | 10 |
| 6.1     | Connecting the Balanced/Unbalanced Stereo Audio Input/Output | 12 |
| 6.2     | Controlling via RS-232                                       | 13 |
| 6.3     | Controlling via RS-485                                       | 14 |
| 6.4     | Dipswitch Settings                                           | 15 |
| 6.4.1   | Setting the MACHINE #                                        | 15 |
| 6.4.2   | Setting the MACHINE ADDRESS #                                | 17 |
| 6.4.3   | Example: Connecting a Set of Three Cascaded VP-81xl Units    | 19 |
| 6.5     | Connecting the REMOTE Terminal Block Connector               | 20 |
| 7       | Operating Your XGA / Audio Switcher                          | 22 |
| 7.1     | Using the Front Panel INPUT SELECTOR Buttons                 | 22 |
| 7.1.1   | Using the INPUT SELECTOR Buttons on a Single Unit            | 22 |
| 7.1.2   | Using the INPUT SELECTOR Buttons on a Set of Units           | 22 |
| 7.1.3   | Using the Audio-Follow-Video (AFV) / Breakaway Modes         | 24 |
| 7.1.3.1 | Operating in Breakaway Mode                                  | 24 |
| 7.1.3.2 | Toggling between Video and Audio Control in Breakaway Mode   | 24 |
| 7.1.3.3 | Operating in the Audio-Follow-Video Mode                     | 24 |
| 8       | Flash Memory Upgrade                                         | 25 |
| 8.1     | Downloading from the Internet                                | 25 |
| 8.2     | Connecting the PC to the RS-232 Port                         | 25 |
| 8.3     | Upgrading Firmware                                           | 26 |
| 9       | Technical Specifications                                     | 31 |
| 10      | Table of Hex Codes for Serial Communication                  | 32 |

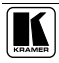

# Figures

| 4  |
|----|
| 5  |
| 7  |
| 1  |
| 2  |
| 2  |
| 13 |
| 4  |
| 5  |
| 6  |
| 20 |
| 20 |
| 21 |
| 23 |
| 26 |
| 27 |
| 27 |
| 28 |
| 28 |
| 29 |
| 30 |
|    |

# Tables

| Table 1: Front Panel VP-81xl 8x1 XGA / Audio Switcher Features      | 4  |
|---------------------------------------------------------------------|----|
| Table 2: Rear Panel VP-81xl 8x1 XGA / Audio Switcher Features       | 4  |
| Table 3: Front Panel VP-161xl 16x1 XGA / Audio Switcher Features    | 6  |
| Table 4: Rear Panel VP-161xl 16x1 XGA / Audio Switcher Features     | 6  |
| Table 5: Front Panel VP-321xl 32x1 XGA / Audio Switcher Features    | 8  |
| Table 6: Rear Panel VP-321xl 32x1 XGA / Audio Switcher Features     | 8  |
| Table 7: Dipswitch Definitions                                      | 15 |
| Table 8: MACHINE # Dipswitch Settings                               | 15 |
| Table 9: MACHINE ADDRESS # Dipswitch Settings                       | 18 |
| Table 10: Technical Specifications of the VP-81xl/VP-161xl/VP-321xl | 31 |
| Table 11: VP-81xl/VP-161xl/VP-321xl Hex Codes                       | 32 |

# 1 Introduction

Welcome to Kramer Electronics (since 1981): a world of unique, creative and affordable solutions to the infinite range of problems that confront the video, audio and presentation professional on a daily basis. In recent years, we have redesigned and upgraded most of our line, making the best even better! Our 500-plus different models now appear in 8 Groups<sup>1</sup>, which are clearly defined by function.

Congratulations on purchasing your Kramer XGA and balanced stereo audio switcher, which is available in the following models: **VP-81xl**, **VP-161xl**, and **VP-321xl**. The **VP-81xl** is an 8x1 *XGA / Audio Switcher*, the **VP-161xl** is a 16x1 *XGA / Audio Switcher*, and the **VP-321xl** is a 32x1 *XGA / Audio Switcher*.

The VP-81xl, VP-161xl, and VP-321xl are ideal for these typical applications:

- Display systems requiring simple input selection (from 8 inputs to up to 218 inputs)
- Remote monitoring of computer activity in schools and businesses
- Rental/staging applications
- Multimedia and presentation source selection

The package includes the following items:

- XGA / Audio Switcher (VP-81xl, VP-161xl or VP-321xl)
- Null-modem adapter, a power cord and an Infra-red remote control transmitter (including the required battery and a separate user manual<sup>2</sup>)
- This user manual<sup>2</sup>

# 2 Getting Started

We recommend that you:

- Unpack the equipment carefully and save the original box and packaging materials for possible future shipment
- Review the contents of this user manual
- Use Kramer high performance high resolution cables<sup>3</sup>

# 2.1 Quick Start

This quick start chart summarizes the basic setup and operation steps.

GROUP 6: Accessories and Rack Adapters; GROUP 7: Scan Converters and Scalers; and GROUP 8: Cables and Connectors

3 The complete list of Kramer cables is on our Web site at http://www.kramerelectronics.com

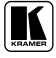

<sup>1</sup> GROUP 1: Distribution Amplifiers; GROUP 2: Video and Audio Switchers, Matrix Switchers and Controllers; GROUP 3: Video, Audio, VGA/XGA Processors; GROUP 4: Interfaces and Sync Processors; GROUP 5: Twisted Pair Interfaces;

<sup>2</sup> Download up-to-date Kramer user manuals from the Internet at this URL: http://www.kramerelectronics.com

#### Getting Started

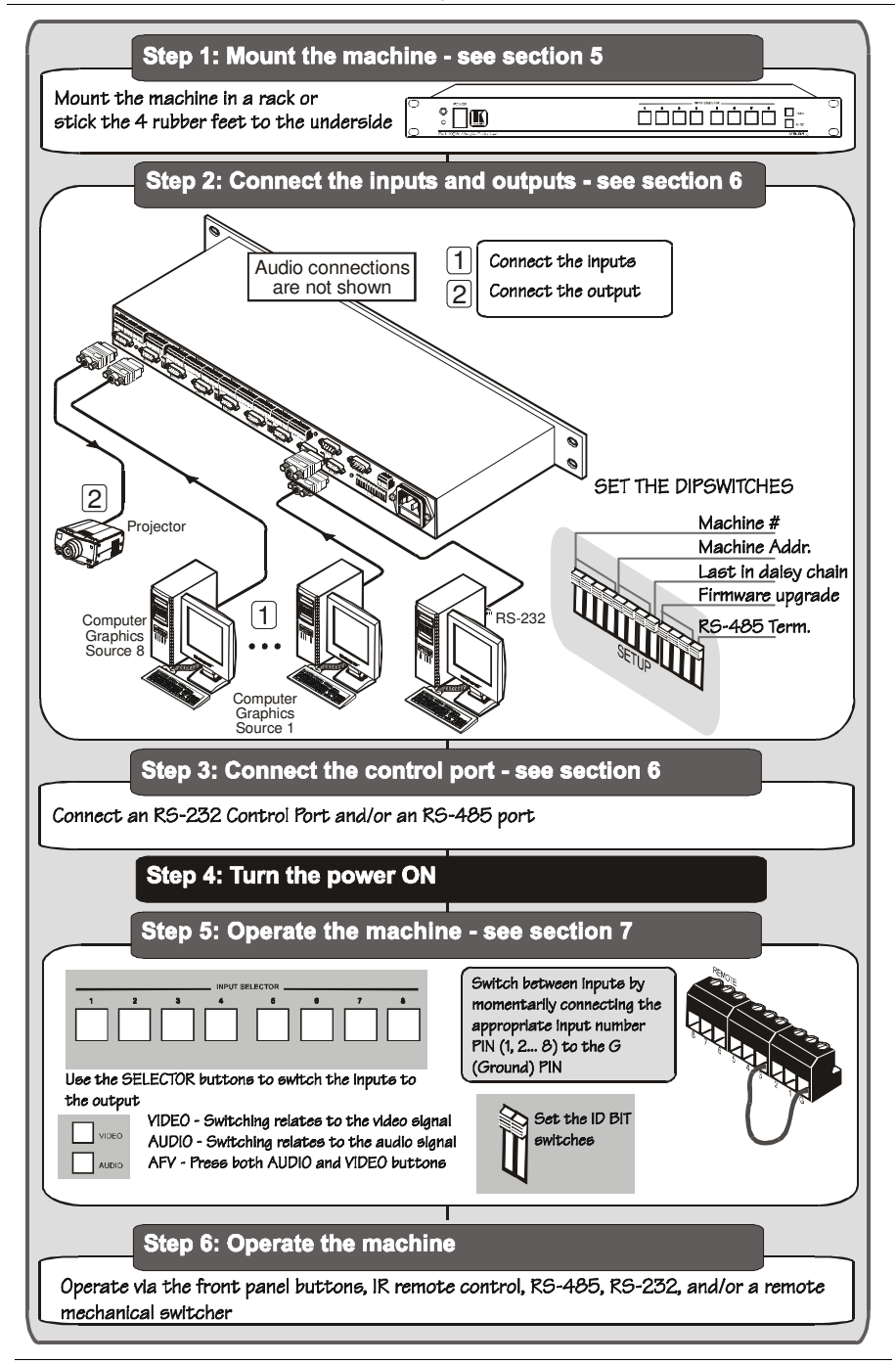

# 3 Overview

The **VP-81xl**, **VP-161xl**, and **VP-321xl** route any input to the output, using 15-pin HD female connectors for the VGA/XGA signals, and detachable terminal block connectors for the balanced stereo audio.

In particular, the VP-81xl, VP-161xl, and VP-321xl include:

- Very high video bandwidth, ensuring transparent VGA/XGA performance
- Audio-follow-video (AFV) in which all operations relate to both the video and the audio channels, or audio breakaway option, in which video and audio channels switch independently
- An ability to cascade up to seven units to increase the number of inputs
- High standard directly coupled inputs and outputs
- Compatibility with the Kramer VPM-2 XGA Line Driver wall plate
- Control from the front panel, or via RS-232/RS-485 serial commands transmitted by a touch screen system, PC, or other serial control device, as well as via an infra-red remote controller, or via remote contact-closure switches

To achieve the best performance:

- Connect only good quality connection cables, thus avoiding interference, deterioration in signal quality due to poor matching, and elevated noise levels (often associated with low quality cables)
- Avoid interference from neighboring electrical appliances that may adversely influence signal quality and position your VP-81xl/VP-161xl/VP-321xl away from moisture, excessive sunlight and dust

# 4 Your XGA / Audio Switcher

This section includes a description of the:

- **VP-81xl**, 8x1 XGA / Audio Switcher (see section 4.1)
- VP-161xl, 16x1 XGA / Audio Switcher (see section 4.2)
- VP-321xl, 32x1 XGA / Audio Switcher (see section 4.3)

# 4.1 VP-81xl 8x1 XGA / Audio Switcher

The **VP-81xl** is an 8x1 switcher for VGA / XGA signals and balanced audio stereo signals that lets you route one of up to 8 inputs to one output.

Figure 1, Table 1 and Table 2 define the VP-81xl 8x1 XGA / Audio Switcher:

Your XGA / Audio Switcher

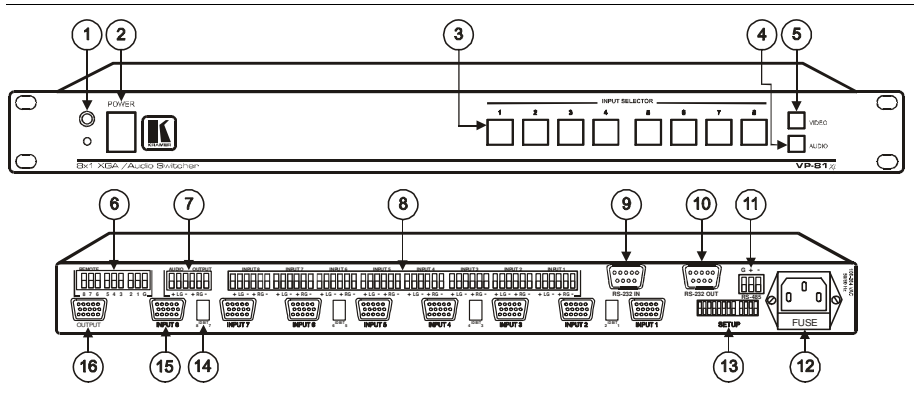

Figure 1: VP-81xl 8x1 XGA / Audio Switcher

#### Table 1: Front Panel VP-81xl 8x1 XGA / Audio Switcher Features

| # | Feature                | Function                                                                                                  |  |
|---|------------------------|----------------------------------------------------------------------------------------------------|--|
| 1 | IR Receiver            | The red LED is illuminated when receiving signals from the<br>Kramer Infra-red remote control transmitter |  |
| 2 | POWER Switch           | Illuminated switch supplying power to the unit                                                            |  |
| 3 | INPUT SELECTOR Buttons | Select the input to switch to the output (from 1 to 8)                                                    |  |
| 4 | AUDIO Button           | When illuminated <sup>1</sup> actions relate to audio                                                     |  |
| 5 | VIDEO Button           | When illuminated <sup>1</sup> actions relate to video                                                     |  |

#### Table 2: Rear Panel VP-81xl 8x1 XGA / Audio Switcher Features

| #  | Feature                                      | Function                                                                                                    |
|----|----------------------------------------------|----------------------------------------------------------------------------------------------------|
| 6  | REMOTE Terminal Block<br>Connectors          | Connect to the remote contact-closure switches                                                                                   |
| 7  | AUDIO OUTPUT Terminal Block<br>Connector     | Connect to the balanced audio acceptor                                                                                           |
| 8  | AUDIO INPUTS Terminal Block<br>Connectors    | Connect to the balanced audio sources (from 1 to 8)                                                                              |
| 9  | RS-232 IN DB 9F Port                         | Connects to the PC or RS-232 remote controller                                                                                   |
| 10 | RS-232 OUT DB 9M Port                        | Connects to the RS-232 IN DB 9F port of the next unit in the daisy-chain                                                         |
| 11 | <i>RS-485</i> Detachable Terminal Block Port | Pin # 1 is for Ground connection, and Pins # 2 and # 3 are for RS-485                                                            |
| 12 | Power Connector with FUSE                    | AC connector enabling power supply to the unit                                                                                   |
| 13 | SETUP Dipswitches                            | Dipswitches for setup of the unit                                                                                                |
| 14 | ID BIT Switch                                | Selects the ID BIT when switched ON (when outputting the input signal from a notebook connected to an external VGA monitor) $^2$ |
| 15 | INPUT HD15F Connectors                       | Connect to the VGA/XGA sources (from 1 to 8)                                                                                     |
| 16 | OUTPUT HD15F Connector                       | Connects to the VGA/XGA acceptor                                                                                                 |

1 If the AUDIO and VIDEO buttons both illuminate, the unit operates in the audio-follow-video mode. If only one button illuminates (AUDIO or VIDEO), the unit operates in the breakaway mode

<sup>2</sup> Sometimes notebook computers refuse to output a VGA signal to an external VGA monitor if they do not detect the ID BIT as ON. Set the ID BIT to ON using this button so that the notebook will output to an external VGA monitor

# 4.2 VP-161xl 16x1 XGA / Audio Switcher

The **VP-161xl** is a 16x1 switcher for VGA / XGA signals and balanced audio stereo signals that lets you route one of up to 16 inputs to one output.

Figure 2, Table 3 and Table 4 define the **VP-161xl** *16x1 XGA / Audio Switcher*:

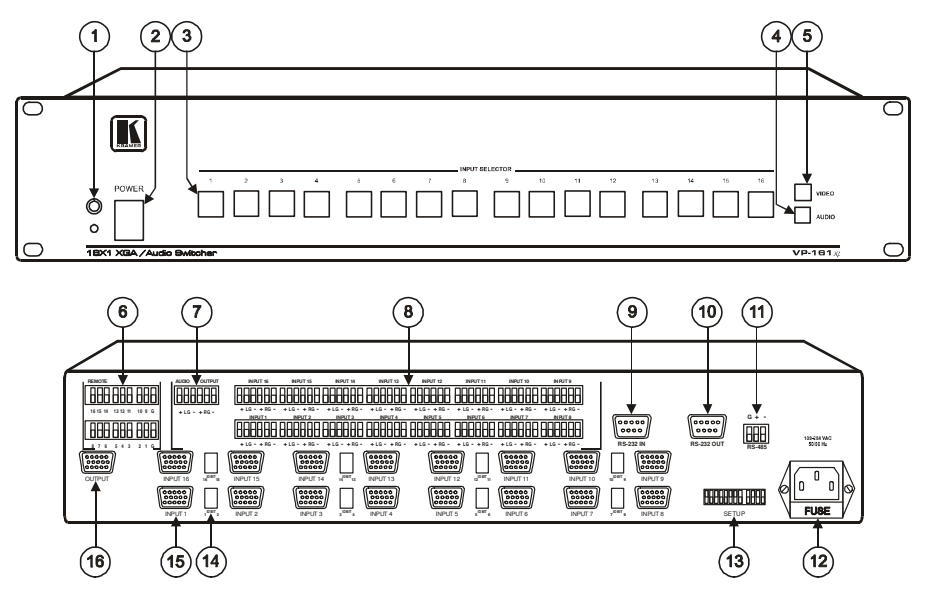

Figure 2: VP-161xl 16x1 XGA / Audio Switcher

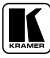

| # | Feature                | Function                                                                                               |  |  |
|---|------------------------|----------------------------------------------------------------------------------------------------|--|--|
| 1 | IR Receiver            | The red LED is illuminated when receiving signals from the Kramer Infra-red remote control transmitter |  |  |
| 2 | POWER Switch           | Illuminated switch supplying power to the unit                                                         |  |  |
| 3 | INPUT SELECTOR Buttons | Select the input to switch to the output (from 1 to 16)                                                |  |  |
| 4 | AUDIO Button           | When illuminated <sup>1</sup> actions relate to audio                                                  |  |  |
| 5 | VIDEO Button           | When illuminated <sup>1</sup> actions relate to video                                                  |  |  |

#### Table 3: Front Panel VP-161xl 16x1 XGA / Audio Switcher Features

#### Table 4: Rear Panel VP-161xl 16x1 XGA / Audio Switcher Features

| #  | Feature                                   | Function                                                                                                    |
|----|-------------------------------------------|----------------------------------------------------------------------------------------------------|
| 6  | <b>REMOTE</b> Terminal Block Connectors   | Connect to the remote contact-closure switches                                                                                           |
| 7  | AUDIO OUTPUT Terminal Block<br>Connector  | Connect to the balanced audio acceptor                                                                                                   |
| 8  | AUDIO INPUTS Terminal Block<br>Connectors | Connect to the balanced audio sources (from 1 to 16)                                                                                     |
| 9  | RS-232 IN DB 9F Port                      | Connects to the PC or RS-232 remote controller                                                                                           |
| 10 | RS-232 OUT DB 9M Port                     | Connects to the RS-232 IN DB 9F port of the next unit in the daisy-chain                                                                 |
| 11 | RS-485 Detachable Terminal Block Port     | Pin # 1 is for Ground connection, and Pins # 2 and # 3 are for RS-485                                                                    |
| 12 | Power Connector with FUSE                 | AC connector enabling power supply to the unit                                                                                           |
| 13 | SETUP Dipswitches                         | Dipswitches for setup of the unit                                                                                                    |
| 14 | INPUT HD15F Connectors                    | Connect to the VGA/XGA sources (from 1 to 16)                                                                                            |
| 15 | ID BIT Switch                             | Selects the ID BIT when switched ON (when outputting the input signal from a notebook connected to an external VGA monitor) <sup>2</sup> |
| 16 | OUTPUT HD15F Connector                    | Connects to the VGA/XGA acceptor                                                                                                    |

<sup>1</sup> If the AUDIO and VIDEO buttons both illuminate, the unit operates in the audio-follow-video mode. If only one button illuminates (AUDIO or VIDEO), the unit operates in the breakaway mode

<sup>2</sup> Sometimes notebook computers refuse to output a VGA signal to an external VGA monitor if they do not detect the ID BIT as ON. Set the ID BIT to ON using this button so that the notebook will output to an external VGA monitor

# 4.3 VP-321xl 32x1 XGA / Audio Switcher

The **VP-321xl** is a 32x1 switcher for VGA / XGA signals and balanced audio stereo signals that lets you route one of up to 32 inputs to one output.

Figure 3, Table 5 and Table 6 define the **VP-321xl** *32x1 XGA / Audio Switcher*:

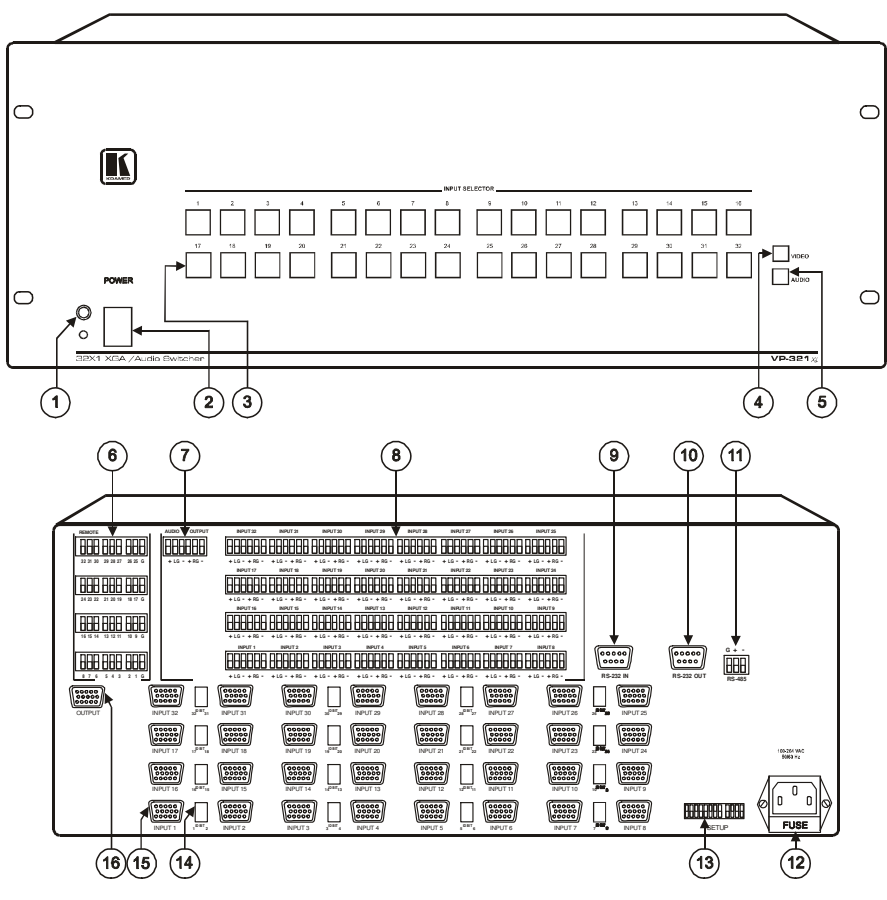

Figure 3: VP-321xl 32x1 XGA / Audio Switcher

| # Feature Function |                        | Function                                                                                               |
|--------------------|------------------------|----------------------------------------------------------------------------------------------------|
| 1                  | IR Receiver            | The red LED is illuminated when receiving signals from the Kramer Infra-red remote control transmitter |
| 2                  | POWER Switch           | Illuminated switch supplying power to the unit                                                         |
| 3                  | INPUT SELECTOR Buttons | Select the input to switch to the output (from 1 to 32)                                                |
| 4                  | AUDIO Button           | When illuminated <sup>1</sup> actions relate to audio                                                  |
| 5                  | VIDEO Button           | When illuminated <sup>1</sup> actions relate to video                                                  |

#### Table 5: Front Panel VP-321xl 32x1 XGA / Audio Switcher Features

#### Table 6: Rear Panel VP-321xl 32x1 XGA / Audio Switcher Features

| #  | Feature                                   | Function                                                                                                    |
|----|-------------------------------------------|----------------------------------------------------------------------------------------------------|
| 6  | REMOTE Terminal Block Connectors          | Connect to the remote contact-closure switches                                                                                           |
| 7  | AUDIO OUTPUT Terminal Block<br>Connector  | Connect to the balanced audio acceptor                                                                                                   |
| 8  | AUDIO INPUTS Terminal Block<br>Connectors | Connect to the balanced audio sources (from 1 to 32)                                                                                     |
| 9  | RS-232 IN DB 9F Port                      | Connects to the PC or RS-232 remote controller                                                                                           |
| 10 | RS-232 OUT DB 9M Port                     | Connects to the RS-232 IN DB 9F port of the next unit in the daisy-chain                                                                 |
| 11 | RS-485 Detachable Terminal Block Port     | Pin # 1 is for Ground connection, and Pins # 2 and # 3 are for RS-485                                                                    |
| 12 | Power Connector with FUSE                 | AC connector enabling power supply to the unit                                                                                           |
| 13 | SETUP Dipswitches                         | Dipswitches for setup of the unit                                                                                                    |
| 14 | ID BIT Switch                             | Selects the ID BIT when switched ON (when outputting the input signal from a notebook connected to an external VGA monitor) <sup>2</sup> |
| 15 | INPUT HD15F Connectors                    | Connect to the VGA/XGA sources (from 1 to 32)                                                                                            |
| 16 | OUTPUT HD15F Connector                    | Connects to the VGA/XGA acceptor                                                                                                    |

<sup>1</sup> If the AUDIO and VIDEO buttons both illuminate, the unit operates in the audio-follow-video mode. If only one button illuminates (AUDIO or VIDEO), the unit operates in the breakaway mode

<sup>2</sup> Sometimes notebook computers refuse to output a VGA signal to an external VGA monitor if they do not detect the ID BIT as ON. Set the ID BIT to ON using this button so that the notebook will output to an external VGA monitor

# 5 Installing on a Rack

This section describes what to do before installing on a rack and how to rack mount<sup>1</sup>.

#### Before Installing on a Rack

| Before installing on a rack, be sure that the environment is within the recommended range: |                              |  |  |
|--------------------------------------------------------------------------------------------|------------------------------|--|--|
| Operating temperature range +5 to +45 Deg. Centigrade                                      |                              |  |  |
| Operating humidity range                                                                   | 5 to 65% RHL, non-condensing |  |  |
| Storage temperature range -20 to +70 Deg. Centigrade                                       |                              |  |  |
| Storage humidity range 5 to 95% RHL, non-condensing                                        |                              |  |  |

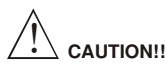

When installing on a 19" rack, avoid hazards by taking care that:

- It is located within the recommended environmental conditions, as the operating ambient temperature of a closed or multi unit rack assembly may exceed the room ambient temperature.
- 2 Once rack mounted, enough air will still flow around the machine.
- 3 The machine is placed straight in the correct horizontal position.
- 4 You do not overload the circuit(s). When connecting the machine to the supply circuit, overloading the circuits might have a detrimental effect on overcurrent protection and supply wiring. Refer to the appropriate nameplate ratings for information. For example, for fuse replacement, see the value printed on the product label.
- 5 The machine is earthed (grounded) in a reliable way and is connected only to an electricity socket with grounding. Pay particular attention to situations where electricity is supplied indirectly (when the power cord is not plugged directly into the socket in the wall), for example, when using an extension cable or a power strip, and that you use only the power cord that is supplied with the machine.

#### How to Rack Mount

To rack-mount a machine:

 Attach both ear brackets to the machine. To do so, remove the screws from each side of the machine (3 on each side), and replace those screws through the ear brackets.

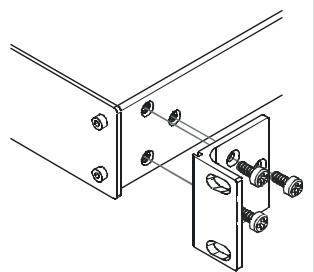

2 Place the ears of the machine against the rack rails, and insert the proper screws (not provided) through each of the four holes in the rack ears.

Note that:

- In some models, the front panel may feature built-in rack ears
- Detachable rack ears can be removed for desktop use
- Always mount the machine in the rack before you attach any cables or connect the machine to the power
- If you are using a Kramer rack adapter kit (for a machine that is not 19"), see the Rack Adapters user manual for installation instructions (you can download it at: http://www.kramerelectronics.com)

<sup>1</sup> This section applies to VP-81xl, VP-161xl and VP-321xl

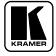

# 6 Connecting an XGA / Audio Switcher

To connect the **VP-81xl**<sup>1</sup>, unit, as illustrated in Figure 4, do the following<sup>2</sup>:

- 1. Connect up to eight VGA/XGA computer graphics sources to the HD15F INPUT connectors (from 1 to 8).
- 2. Connect the balanced audio sources (see section 6.1) to up to eight INPUT terminal block connectors (not shown in Figure 4)
- 3. Connect the OUTPUT connector to a VGA/XGA acceptor (for example, a projector).
- 4. Connect the balanced audio terminal block connector (see section 6.1) to an acceptor (not shown in Figure 4).
- 5. Set the dipswitches (see section 6.4)
- 6. As an option you can connect a PC and/or controller to the:
  - RS-232 port (see section 6.2)
  - RS-485 port (see section 6.3)
- 7. If required, connect remote contact-closure switches to the REMOTE terminal block connector (see section 6.5)
- 8. Connect the power  $cord^3$ .

<sup>1</sup> The same connecting principles apply to the VP-161xl (16 inputs) and the VP-321xl (32 inputs)

<sup>2</sup> Be sure that the power is switched OFF on each device before connecting it to your unit(s). After connecting all the devices

to your unit(s), switch on the power of the unit(s), and then switch on the power of each device

<sup>3</sup> We recommend that you use only the power cord that is supplied with this machine

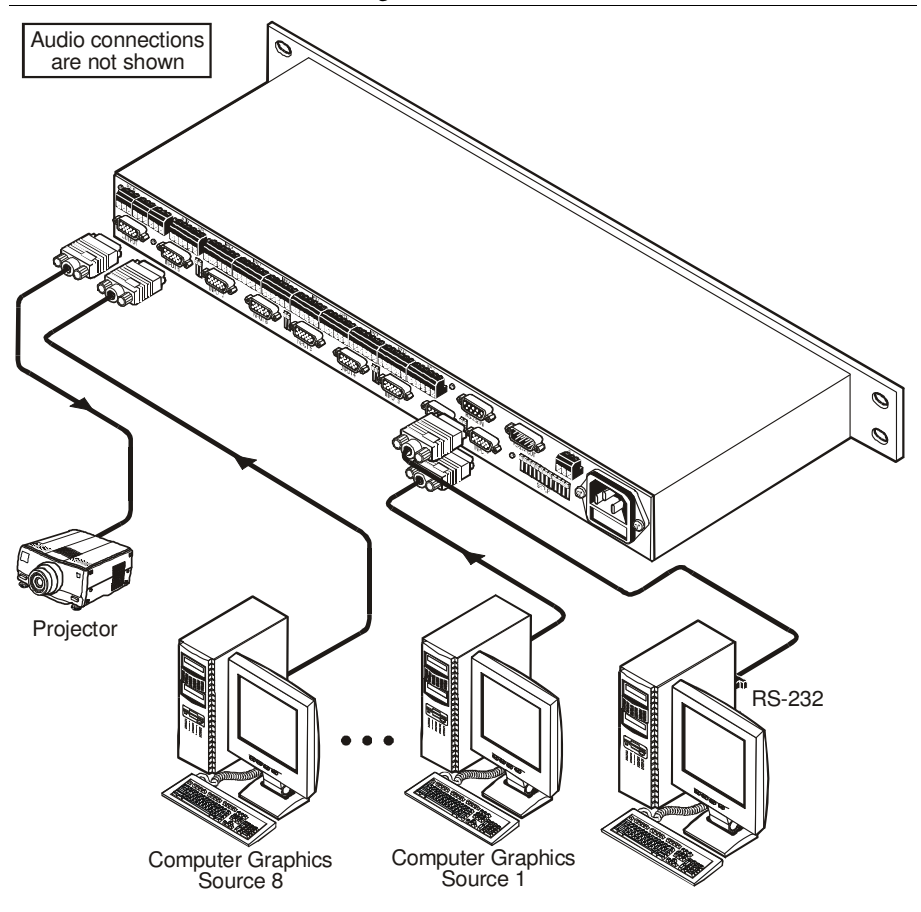

Figure 4: Connecting the VP-81xl

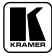

### 6.1 Connecting the Balanced/Unbalanced Stereo Audio Input/Output

Figure 5 illustrates how to wire a balanced input/output connection on the **VP-81xl**, **VP-161xl**, and/or **VP-321xl** unit:

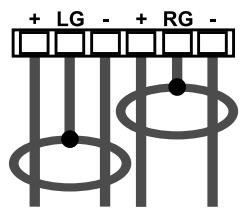

Figure 5: Connecting the Balanced Stereo Audio Input/Output

Figure 6 illustrates how to wire an unbalanced input/output on the **VP-81xl**, **VP-161xl**, and/or **VP-321xl** unit:

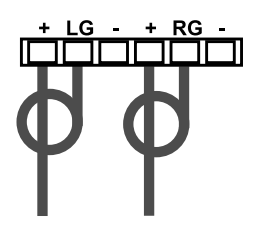

Figure 6: Connecting the Unbalanced Stereo Audio Input/Output

# 6.2 Controlling via RS-232

To connect a PC to the **VP-81xl**, **VP-161xl**, or **VP-321xl** unit, using the Null-modem adapter provided with the machine (recommended):

• Connect the RS-232 IN DB9 rear panel port on the **VP-81xl**, **VP-161xl**, or **VP-321xl** unit to the Null-modem adapter and connect the Null-modem adapter with a 9-wire flat cable to the RS-232 DB9 port on your PC

To connect a PC to the **VP-81xl**, **VP-161xl**, or **VP-321xl** unit, without using a Null-modem adapter:

 Connect the RS-232 IN DB9 port on your PC to the RS-232 DB9 rear panel port on the VP-81xl, VP-161xl, or VP-321xl unit, as Figure 7 illustrates

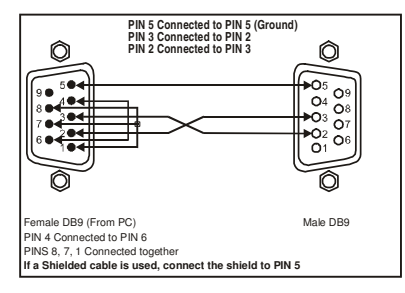

Figure 7: Connecting a PC without using a Null-modem Adapter

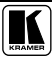

### 6.3 Controlling via RS-485

You can control a **VP-81xl**, **VP-161xl**, or **VP-321xl** unit(s) via any RS-485 remote controller or a PC (equipped with an RS-485 interface).

To connect an RS-485 remote controller to two **VP-81xl/VP-161xl/VP-321xl** units (see Figure 8):

- 1. Connect the RS-485 port on the RS-485 remote controller to the RS-485 ports on the **VP-81xl/VP-161xl/VP-321xl** units, as follows:
  - Connect the "A" (+) PIN on the RS-485 remote controller to the "+" (A) PINs on the RS-485 ports of the VP-81xl/VP-161xl/VP-321xl units
  - Connect the "B" (-) PIN on the RS-485 remote controller to the "B" (-) PINs on the RS-485 ports of the VP-81xl/VP-161xl/VP-321xl units
  - If shielded twisted pair cable is used, the shield may be connected to the "G" (Ground) PIN on one of the units (for example, on the RS-485 remote controller)
- 2. Set the SETUP dipswitches on the **VP-81xl/VP-161xl/VP-321xl** units as follows:
  - Set the first **VP-81xI/VP-161xI/VP-321xI** unit to MACHINE # 1<sup>1</sup>
  - Set the second VP-81xl/VP-161xl/VP-321xl unit to MACHINE # 2<sup>1</sup> and set DIP 12 to ON, terminating the RS-485 line<sup>2</sup>

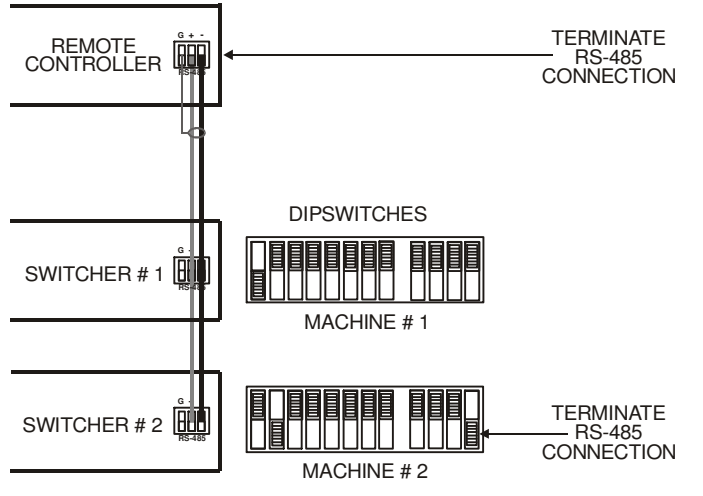

Figure 8: Controlling via RS-485

<sup>1</sup> See Table 8

<sup>2</sup> The RS-485 line must also be terminated at the remote controller. Refer to the remote controller's user manual for details of how to terminate the RS-485 line on the remote controller

#### 6.4 Dipswitch Settings

Configure the **VP-81xl**, **VP-161xl**, and/or **VP-321xl** unit by setting the 12 SETUP dipswitches (item 13 on the rear panel), as Figure 9 and Table 7 define:

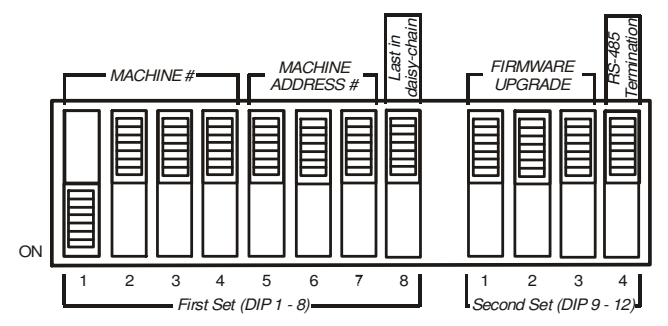

Figure 9: SETUP Dipswitches (Factory Default for Stand-Alone MACHINE # 1)

Table 7: Dipswitch Definitions

| DIP                             | Function:                                                       |  |  |
|---------------------------------|-----------------------------------------------------------------|--|--|
| 1-4                             | Set the MACHINE # (see section 6.4.1)                           |  |  |
| 5-7                             | MACHINE ADDRESS # in daisy chain connection (see section 6.4.2) |  |  |
| 8                               | Last in daisy chain                                             |  |  |
| 9-11 (marked 1-3 on second set) | Firmware Upgrade (see section 8)                                |  |  |
| 12 (marked 4 on second set)     | RS-485 Termination (see section 6.3)                            |  |  |

#### 6.4.1 Setting the MACHINE #

To control a unit via RS-232 or RS-485, each unit has to be identified via its unique MACHINE #. Set the MACHINE # on a **VP-81xl**, **VP-161xl**, and/or **VP-321xl** unit according to Table 8. A valid MACHINE # is from 1 to 15. For a single, stand-alone machine, set as MACHINE # 1.

| MACHINE # | DIP 1 | DIP 2 | DIP 3 | DIP 4 |
|-----------|-------|-------|-------|-------|
| 1         | ON    | OFF   | OFF   | OFF   |
| 2         | OFF   | ON    | OFF   | OFF   |
| 3         | ON    | ON    | OFF   | OFF   |
| 4         | OFF   | OFF   | ON    | OFF   |
| 5         | ON    | OFF   | ON    | OFF   |
| 6         | OFF   | ON    | ON    | OFF   |
| 7         | ON    | ON    | ON    | OFF   |
| 8         | OFF   | OFF   | OFF   | ON    |
| 9         | ON    | OFF   | OFF   | ON    |
| 10        | OFF   | ON    | OFF   | ON    |
| 11        | ON    | ON    | OFF   | ON    |
| 12        | OFF   | OFF   | ON    | ON    |
| 13        | ON    | OFF   | ON    | ON    |
| 14        | OFF   | ON    | ON    | ON    |
| 15        | ON    | ON    | ON    | ON    |

Table 8: MACHINE # Dipswitch Settings

Figure 10 illustrates how to set the dipswitches on four single **VP-81xl**, **VP-161xl**, and/or **VP-321xl** units, which are controlled by one RS-232 port:

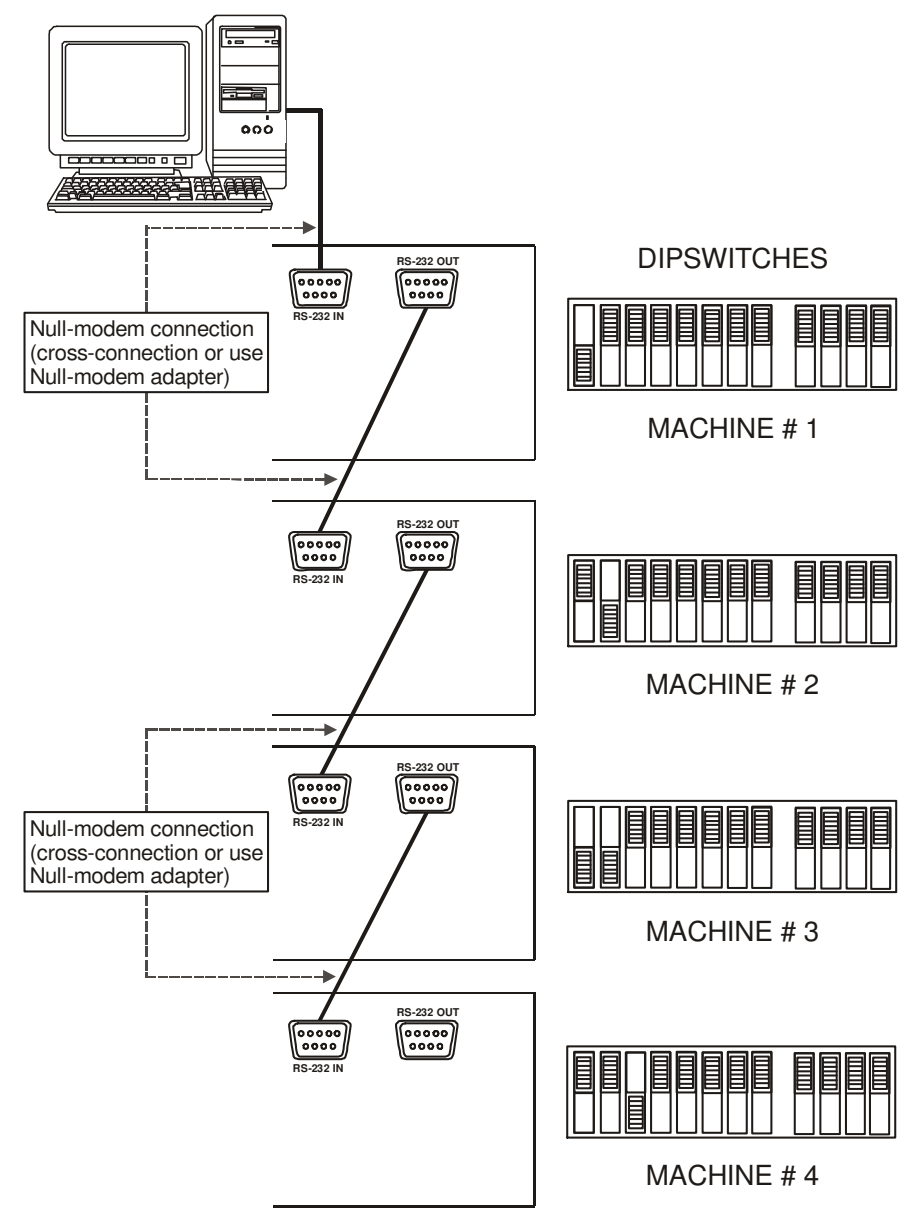

Figure 10: Dipswitch Settings on 4 VP-81xl, VP-161xl, and/or VP-321xl Units

### 6.4.2 Setting the MACHINE ADDRESS #

For certain applications, you may need more than 8 inputs<sup>1</sup>. Cascading the inputs of **VP-81xl/VP-161xl/VP-321xl** units enables you to expand the number of inputs by looping up to seven units to form a combined XGA / Audio Switcher with up to 218 inputs. Be aware that:

- Cascading VP-81xl/VP-161xl/VP-321xl units can cause XGA signal quality degradation
- Choosing the quantity of **VP-81xl/VP-161xl/VP-321xl** units to cascade depends on your particular XGA signal quality requirements
- The technical specifications contained in Table 10 are guaranteed for stand-alone units only

To cascade up to seven identical<sup>2</sup> units, that is, seven **VP-81xl** units, or seven **VP-161xl** units, or seven **VP-321xl** units:

- Set the same MACHINE # on each unit, according to Table 8
- Set the MACHINE ADDRESS # and the eighth dipswitch (last in daisy-chain) on each unit that is included in a set, according to Table 9

<sup>1</sup> For example, if you want to connect 50 VGA/XGA audio sources and then be able to switch any one of them at any time 2 Only the same types of units (for example, seven VP-161xl units) can be cascaded – you cannot mix the various types (a cascade cannot include say, four VP-81xl units, and three VP-161xl units)

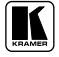

| INPUTS<br>VP-81xl | AVAILABLE<br>VP-161xl | ON THE:<br>VP-321xl | MACHINE<br>ADDRESS # | DIP 5 | DIP 6 | DIP 7 | DIP 8 |
|-------------------|-----------------------|---------------------|----------------------|-------|-------|-------|-------|
| 8                 | 16                    | 32                  | 1                    | OFF   | OFF   | OFF   | OFF   |
| 15                | 31                    | 63                  | 1                    | ON    | OFF   | OFF   | OFF   |
|                   |                       |                     | 2                    | OFF   | ON    | OFF   | ON    |
| 22                | 46                    | 94                  | 1                    | ON    | OFF   | OFF   | OFF   |
|                   |                       |                     | 2                    | OFF   | ON    | OFF   | OFF   |
|                   |                       |                     | 3                    | ON    | ON    | OFF   | ON    |
| 29                | 61                    | 125                 | 1                    | ON    | OFF   | OFF   | OFF   |
|                   |                       |                     | 2                    | OFF   | ON    | OFF   | OFF   |
|                   |                       |                     | 3                    | ON    | ON    | OFF   | OFF   |
|                   |                       |                     | 4                    | OFF   | OFF   | ON    | ON    |
| 36                | 76                    | 156                 | 1                    | ON    | OFF   | OFF   | OFF   |
|                   |                       |                     | 2                    | OFF   | ON    | OFF   | OFF   |
|                   |                       |                     | 3                    | ON    | ON    | OFF   | OFF   |
|                   |                       |                     | 4                    | OFF   | OFF   | ON    | OFF   |
|                   |                       |                     | 5                    | ON    | OFF   | ON    | ON    |
| 43                | 91                    | 187                 | 1                    | ON    | OFF   | OFF   | OFF   |
|                   |                       |                     | 2                    | OFF   | ON    | OFF   | OFF   |
|                   |                       |                     | 3                    | ON    | ON    | OFF   | OFF   |
|                   |                       |                     | 4                    | OFF   | OFF   | ON    | OFF   |
|                   |                       |                     | 5                    | ON    | OFF   | ON    | OFF   |
|                   |                       |                     | 6                    | OFF   | ON    | ON    | ON    |
| 50                | 106                   | 218                 | 1                    | ON    | OFF   | OFF   | OFF   |
|                   |                       |                     | 2                    | OFF   | ON    | OFF   | OFF   |
|                   |                       |                     | 3                    | ON    | ON    | OFF   | OFF   |
|                   |                       |                     | 4                    | OFF   | OFF   | ON    | OFF   |
|                   |                       |                     | 5                    | ON    | OFF   | ON    | OFF   |
|                   |                       |                     | 6                    | OFF   | ON    | ON    | OFF   |
|                   |                       |                     | 7                    | ON    | ON    | ON    | ON    |

### Table 9: MACHINE ADDRESS # Dipswitch Settings

### 6.4.3 Example: Connecting a Set of Three Cascaded VP-81xl Units

In this example, 22 inputs are connected using three looped **VP-81xl** units, with control via a single RS-232 port. You can route any one of the 22 inputs to the XGA / Audio acceptor, as Figure 11 illustrates<sup>1</sup>.

To connect a set of three looped **VP-81xl** units with 22 inputs, do the following:

- 1. On the first **VP-81xl** unit, connect the:
  - XGA HD15F OUTPUT connector to the XGA INPUT 1 HD15F connector on the second VP-81xl unit
  - AUDIO OUTPUT terminal block connector to the Audio INPUT 1 terminal block connector on the second VP-81xl unit
- 2. On the second **VP-81xl** unit, connect the:
  - XGA HD15F OUTPUT connector to the XGA INPUT 1 HD15F connector on the third VP-81xl unit
  - AUDIO OUTPUT terminal block connector to the Audio INPUT 1 terminal block connector on the third VP-81xl unit
- 3. On the third **VP-81xl** unit, connect the:
  - XGA HD15F OUTPUT connector and the AUDIO OUTPUT terminal block connector to the XGA/Audio acceptor
- Connect the XGA HD15F INPUT connectors 1 to 8 and the Audio INPUT terminal block connectors 1 to 8 on the first looped VP-81xl unit to the XGA/Audio sources 1 to 8.
- 5. Connect the XGA HD15F INPUT connectors 2 to 8 and the Audio INPUT terminal block connectors 2 to 8 on the:
  - Second looped **VP-81xl** unit to the XGA/Audio sources 9 to 15
  - Third looped **VP-81xl** unit to the XGA/Audio sources 16 to 22
- 6. Set the dipswitches as per Table 8 and Table 9. In particular, set:
  - Each **VP-81xl** unit to MACHINE # 1
  - The first VP-81xl unit to MACHINE ADDRESS # 1, the second VP-81xl unit to MACHINE ADDRESS # 2, and the third VP-81xl unit to MACHINE ADDRESS # 3
  - DIP 8 on the third (and *Last in Daisy-chain*) **VP-81xl** unit to ON
- 7. Control via RS-485 (see Figure 8) or via RS-232 (see Figure 10).

<sup>1</sup> Only the video connections are shown. Audio should be connected in a similar manner

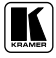

Connecting an XGA / Audio Switcher

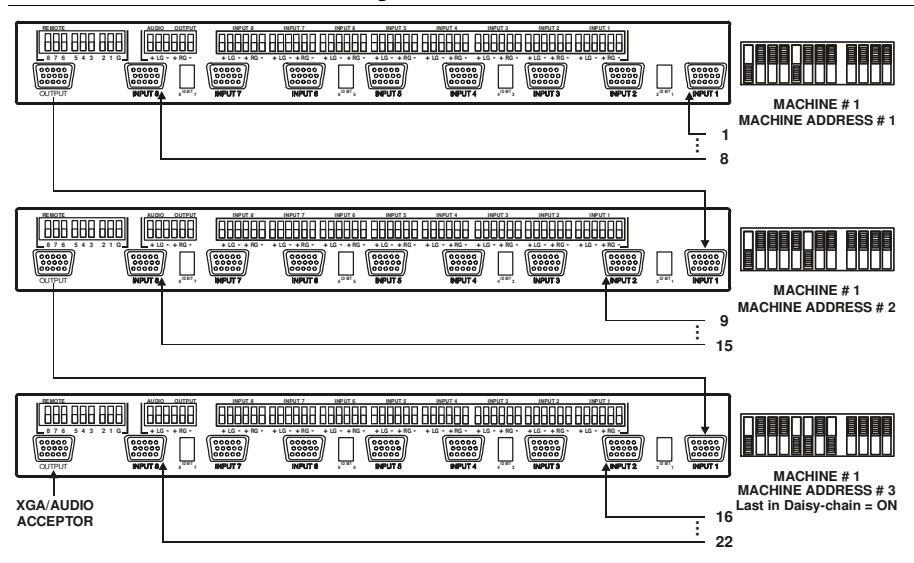

Figure 11: Three Looped VP-81xl Units Interconnected (Video Connections Shown)

# 6.5 Connecting the REMOTE Terminal Block<sup>1</sup> Connector

Connect remote contact-closure switches to the REMOTE terminal block connector, for example to a single XGA/Audio switcher such as the **VP-81xl**, as Figure 12 describes. A remote unit can consist of a mechanical switcher<sup>2</sup> with a common wire for ground<sup>3</sup>.

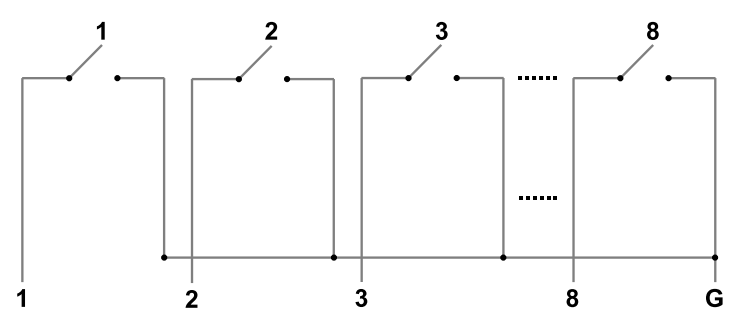

Figure 12: Connecting a Remote Mechanical Switcher Unit to the VP-81xl

2 The remote unit can have up to 8 buttons for the VP-81xl, corresponding to the front panel INPUT SELECTOR buttons. Similarly, 16 buttons for the VP-161xl, and 32 buttons for the VP-321xl

3 Providing control over a distance up to hundreds of meters

<sup>1</sup> The REMOTE terminal block connector has 8 pins (plus the G pin) on the VP-81xl, 16 pins on the VP-161xl, and 32 pins on the VP-321xl

You can also connect remote contact-closure switches to the REMOTE terminal block connectors (according to Table 9). The example in Figure 13 illustrates how to connect remote contact-closure switches to the REMOTE terminal block connectors on a set of three looped **VP-81xl** units:

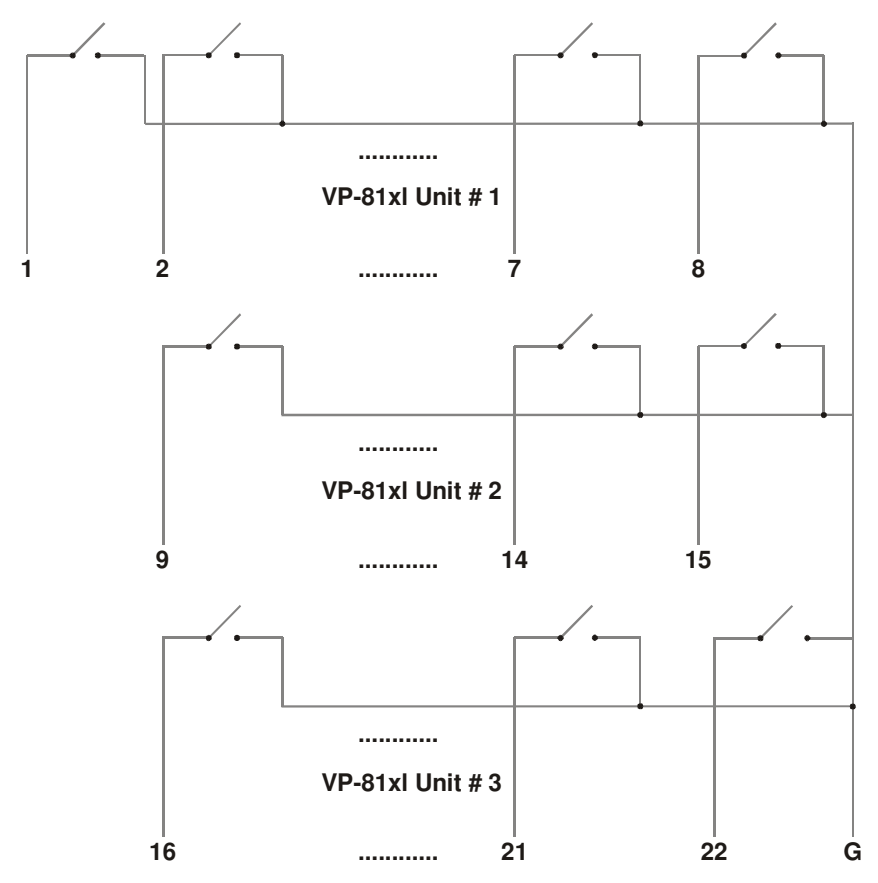

Figure 13: Connecting a Remote Unit to a Cascaded Set of Three VP-81xl Units

# 7 Operating Your XGA / Audio Switcher

You can operate your XGA / Audio Switcher, whether it consists of a single **VP-81xl/VP-161xl/VP-321xl** unit, or of a set of **VP-81xl/VP-161xl/VP-321xl** units, via the following:

- The front panel INPUT SELECTOR buttons, as section 7.1 describes
- Remotely, by RS-485 or RS-232 serial commands transmitted by a touch screen system, PC, or other serial controller
- Remote contact-closure switches (see section 6.5)
- Remotely, from the Kramer **RC-IR1** Infra-Red Remote Control Transmitter<sup>1</sup> (refer to the **RC-IR1** user manual<sup>2</sup>)

Powering up **VP-81xl/VP-161xl/VP-321xl** unit, recalls the previous settings (that is, the state of the unit when it was powered down) from the non-volatile memory.

# 7.1 Using the Front Panel INPUT SELECTOR Buttons

To use the INPUT SELECTOR buttons on a:

- Single VP-81xl/VP-161xl/VP-321xl unit, see section 7.1.1
- Set of looped VP-81xl/VP-161xl/VP-321xl units, see section 7.1.2

# 7.1.1 Using the INPUT SELECTOR Buttons on a Single Unit

To operate the INPUT SELECTOR buttons on a single **VP-81xl/VP-161xl/VP-321xl** unit:

• Press one of the 8 front panel INPUT SELECTOR buttons on the front panel of a **VP-81xl/VP-161xl/VP-321xl** unit The INPUT SELECTOR button illuminates and routes that input to the output

# 7.1.2 Using the INPUT SELECTOR Buttons on a Set of Units

When operating a set of up to seven looped VP-81xl/VP-161xl/VP-321xl units, not all the INPUT SELECTOR buttons on the front panels of the combined VP-81xl/VP-161xl/VP-321xl units are active.

For example, as Figure 14 illustrates, with a combination of three **VP-81xl** units, you cannot use all the 8 INPUT SELECTOR buttons on each looped **VP-81xl** unit.

<sup>1</sup> Previously known as the IR-1/IR-1-01

<sup>2</sup> Download up-to-date Kramer user manuals from our Web site at: http://www.kramerelectronics.com

INPUT SELECTOR buttons 1 on the second and third units are inactive. You cannot connect INPUT 1 on the second and third units to an independent source because INPUT 1 on the second unit is connected to the OUTPUT on the first unit and INPUT 1 on the third unit is connected to the OUTPUT on the second unit.

INPUT SELECTOR buttons marked 1 to 8 on the first looped **VP-81xl** unit operate INPUTS 1 to 8, respectively. INPUT SELECTOR buttons marked 2 to 8 on the second looped **VP-81xl** unit operate INPUTS 9 to 15, respectively. INPUT SELECTOR buttons marked 2 to 8 on the third looped **VP-81xl** unit operate INPUTS 16 to 22, respectively.

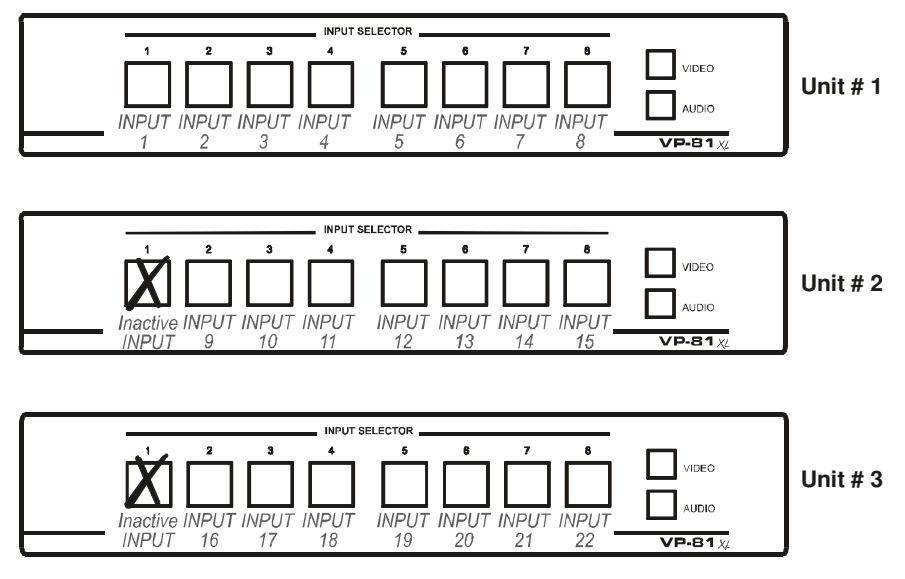

Figure 14: Operating a 22x1 XGA / Audio Switcher (Three Looped VP-81xl Units)

To operate the INPUT SELECTOR buttons on a set of three VP-81xl units:

 Press an active INPUT SELECTOR button on the front panel of one of the looped VP-81xl units
The active INPUT SELECTOR button illuminates and switches that input

The active INPUT SELECTOR button illuminates and switches that input to the output. For example, as the example in Figure 14 illustrates, pressing INPUT SELECTOR button # 3 on **VP-81xl** unit # 2 automatically switches source # 10 to the output

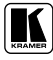

### 7.1.3 Using the Audio-Follow-Video (AFV) / Breakaway Modes

By default, a **VP-81xl/VP-161xl/VP-321xl** unit, or set of units, switches in true audio-follow-video mode in which all operations relate to both the video and audio. Both the VIDEO and the AUDIO buttons illuminate in this mode.

#### 7.1.3.1 Operating in Breakaway Mode

To operate in breakaway mode, in which video and audio channels switch independently:

• Press either the VIDEO button or the AUDIO button (only one button, the VIDEO button or the AUDIO button illuminate at this time) If the VIDEO button illuminates, the switching relates just to video (and the audio remains unchanged) If the AUDIO button illuminates, the switching relates only to audio (and the video remains unchanged)

#### 7.1.3.2 Toggling between Video and Audio Control in Breakaway Mode

To toggle between video and audio control, press the corresponding button:

- For audio, press the AUDIO button This selects audio, illuminating the AUDIO button (the VIDEO button will not illuminate), or
- For video, press the VIDEO button This selects video, illuminating the VIDEO button (the AUDIO button will not illuminate)

#### 7.1.3.3 Operating in the Audio-Follow-Video Mode

To operate in audio-follow-video (AFV) mode<sup>1</sup>, press both the VIDEO and the AUDIO buttons simultaneously.

<sup>1</sup> In which the AUDIO and VIDEO buttons both illuminate. If only one button illuminates (AUDIO or VIDEO), the unit operates in the breakaway mode

# 8 Flash Memory Upgrade

The **VP-81xl/VP-161xl/VP-321xl** firmware is located in FLASH memory, which lets you upgrade to the latest Kramer firmware version in minutes! The process involves:

- Downloading from the Internet (see section 8.1)
- Connecting the PC to the RS-232 port (see section 8.2)
- Upgrading firmware (see section 8.3)

### 8.1 Downloading from the Internet

You can download the up-to-date file from the Internet. To do so:

- Go to our Web site at http://www.kramerelectronics.com and download the appropriate file<sup>1</sup> from the Technical Support section. The same file is applicable to all models (VP-81xl, VP-161xl and/or VP-321xl). The program automatically recognizes the size of the switcher.
- 2. Extract the downloaded file to a folder (for example, C:\Program Files\Kramer Flash).

# 8.2 Connecting the PC to the RS-232 Port

Before installing the latest Kramer firmware version on a **VP-81xl/VP-161xl/VP-321xl** unit, do the following:

Connect the RS-232 DB9 rear panel port on the VP-81xl/VP-161xl/VP-321xl unit to the Null-modem adapter and connect the Null-modem adapter with a 9 wire flat cable to the RS-232 DB9 COM port on your PC (see section 6.2). It is recommended that you use COM port<sup>2</sup> 2. However, if your computer has only one COM port, open the configuration file<sup>3</sup> (located at C:\Program Files\Kramer Flash\) in Notepad, and change "set port COM2" to "set port COM1".

<sup>3</sup> For example, "VP\_81632.cfg"

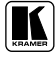

<sup>1</sup> For example, "FLIP\_VP\_81632.zip"

<sup>2</sup> The software is preset for use with COM port 2

- 2. Do the following according to the **sequence below**:
  - Connect the power cord and turn the POWER switch ON
  - Set DIP 9 ON
  - Set DIP 10 ON
  - Set DIP 12 ON
  - Set DIP 11 ON
  - After a few seconds, set DIP 11 OFF

The front panel buttons may illuminate erratically. This is normal, and should be ignored.

# 8.3 Upgrading Firmware

Follow these steps to upgrade the firmware:

1. Double click the desktop icon: *"Shortcut to FLIP.EXE"*. The Splash screen appears as follows:

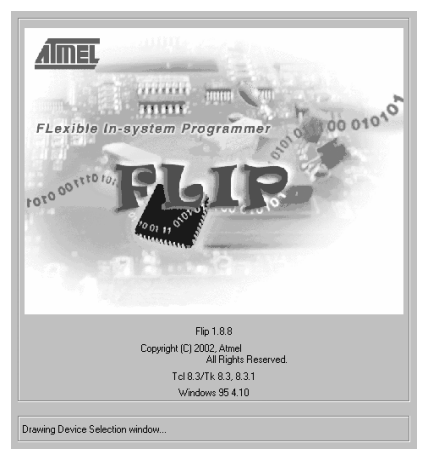

Figure 15: Splash Screen

2. After a few seconds, the Splash screen is replaced by the "*Atmel – Flip*" window:

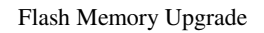

| <b>7% Atmel - Flip 1.8.8</b><br><u>F</u> ile <u>B</u> uffer <u>D</u> evice <u>S</u> ettings <u>H</u> elp | _                                            |                    |
|----------------------------------------------------------------------------------------------------|----------------------------------------------|--------------------|
|                                                                                                    | 3a 📣 📆 🐝                                     |                    |
| Operations Flow                                                                                          | Buffer Information                           | No device selected |
| Frase                                                                                                    | Blank: FF<br>Range: 0000 · FFFF<br>Checksum: |                    |
| 🔽 Blank Check                                                                                            | Offset: 0000<br>No Reset Before Loading      |                    |
| Program                                                                                                  | HEX File: none                               |                    |
| Verify                                                                                                   | Senai Number:                                |                    |
| 🗖 Set Special Bytes                                                                                      | <u>AIMEL</u>                                 |                    |
| Run Clear                                                                                                |                                              |                    |
| Device > Select                                                                                          | [                                            | Comm. OFF          |

Figure 16: Atmel – Flip Window

3. Press the keyboard shortcut key *F4* (or select the "*Read Configuration File*" command from the *File* menu, or press the keys: *Alt FR*). The "*Open Configuration File*" window appears:

| Open Config         | uration File                  |       | ?×     |
|---------------------|-------------------------------|-------|--------|
| Look in: 🧲          | N Kramer Flash                | • E ( | 2 🖻 🔳  |
| FLIP.cfg            |                               |       |        |
| VP_81632            | .cfg                          |       |        |
|                     |                               |       |        |
|                     |                               |       |        |
|                     |                               |       |        |
|                     |                               |       |        |
| ,<br>File name:     | 1                             |       | - Open |
| 1 lie <u>H</u> ame. |                               |       |        |
| Files of type:      | Config. Files (*.cfg,*.CFG,*. | Cfg)  | Cancel |

Figure 17: Open Configuration File Select Window

 Choose the file: VP\_81632.cfg (by double-clicking it). If COM 2 was not selected (see section 8.2), an RS-232 error message appears. In the "Atmel – Flip" window, the Operations Flow column is disabled, and crosses appear in the third column.

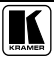

| <b>% Atmel - Flip 1.8.8</b><br>File Buffer Device Settings Help |                                                                                                    | _ 🗆 🗙 |
|-----------------------------------------------------------------|----------------------------------------------------------------------------------------------------|-------|
| S                                                               | 3 📣 🕅 🏊 👱                                                                                                    |       |
| Operations Flow                                                 | Buffer Information T89051RD2                                                                                                    |       |
| Erase                                                           | Blank:     FF     Manufact. Id     XX       Range:     0000 - FBFF     Device Id 1     XX       Checksum:     FB0400     Device Id 2     XX |       |
| 🗖 Blank Check                                                   | Offset RS232 Communication                                                                                                    |       |
| Program                                                         | HEX F The RS232 port could not be opened.                                                                                                   |       |
| └ Verify                                                        | C Level 0                                                                                                    |       |
| 🗖 Set Special Bytes                                             | C Level 1<br>C Level 2                                                                                                    |       |
| Run Clear                                                       | Read Set                                                                                                    |       |
| Initializing Rs232 communication                                | Comm. OFF                                                                                                    |       |

Flash Memory Upgrade

Figure 18: Atmel – Flip Window (RS-232 Communication)

5. Click OK and press the keyboard shortcut key *F3* (or select the "*Communication / RS232*" command from the *Settings* menu, or press the keys: *Alt SCR*).

The "RS232" window appears. Change the COM port:

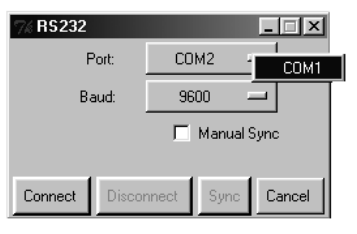

Figure 19: RS-232 Window

6. Click Connect.

In the "Atmel - Flip" window, in the Operations Flow column, the Run button is active, and the name of the chip appears as the name of the third column: T89C51RB2.

Verify that in the *Buffer Information* column, the appropriate Hex file<sup>1</sup> appears.

<sup>1</sup> For example, "HEX File: VP\_81632.hex"

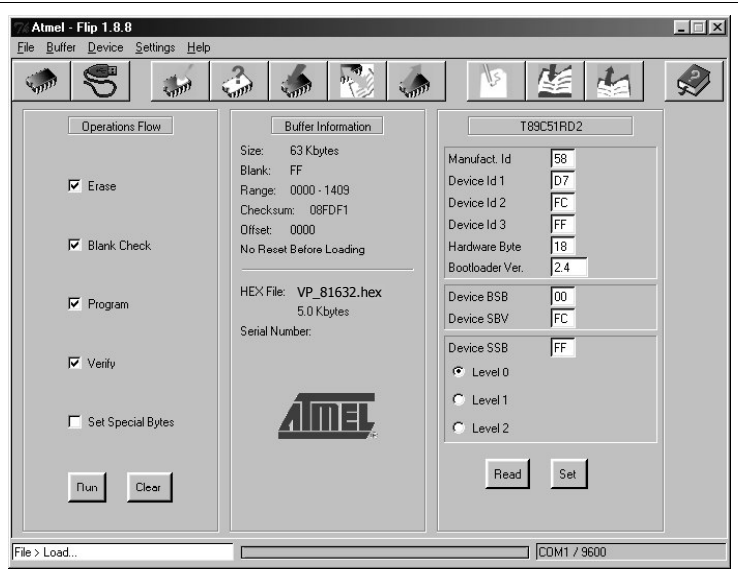

Flash Memory Upgrade

Figure 20: Atmel – Flip Window (Connected)

7. Click Run.

After each stage in the operation is completed, the check-box for that stage becomes colored green<sup>1</sup>.

When the operation is completed, all 4 check-boxes will be colored green and the status bar message: *Memory Verify Pass* appears<sup>2</sup>:

<sup>2</sup> If an error message: "Not Finished" shows, click Run again

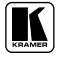

<sup>1</sup> See also the blue progress indicator on the status bar

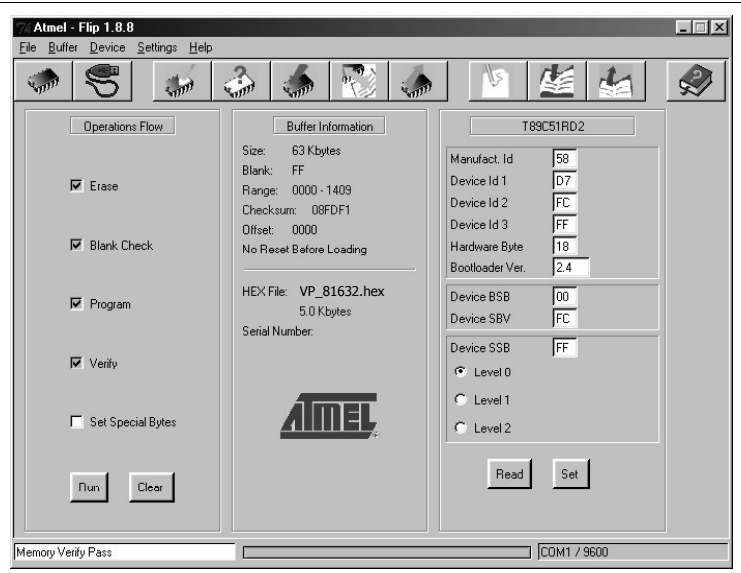

Flash Memory Upgrade

Figure 21: Atmel – Flip Window (Operation Completed)

8. Close the "Atmel – Flip" window.

### 9. Turn the POWER switch on the VP-81xl/VP-161xl/VP-321xl OFF.

- Disconnect the RS-232 DB9 rear panel port on the VP-81xl/VP-161xl/VP-321xl unit from the Null-modern adapter.
- 11. Set DIP 9 OFF.
- 12. Set DIP 10 OFF.

#### Set DIP 12 OFF.

 Turn the *POWER* switch on the VP-81xl/VP-161xl/VP-321xl ON. Upon initialization, the VP-81xl/VP-161xl/VP-321xl will work with the new firmware version.

# 9 Technical Specifications

Table 10 includes the technical specifications:

Table 10: Technical Specifications<sup>1</sup> of the VP-81xl/VP-161xl/VP-321xl

| INPUTS:                     | VP-81xI: 8 analog red, green, blue signals - 0.7Vpp / 75 Ω, H & V syncs,<br>TTL level on HD15F connectors<br>8 balanced audio stereo signals, + 4dBm typ. on detachable<br>terminal blocks |                                                                                                    |                                         |  |  |  |
|-----------------------------|----------------------------------------------------------------------------------------------------|----------------------------------------------------------------------------------------------------|-----------------------------------------|--|--|--|
|                             | VP-161xl:                                                                                                    | 16 analog red, green, blue signals - 0.7Vpp / 75 Ω, H & V syncs,<br>TTL level on HD15F connectors<br>16 balanced audio stereo signals, + 4dBm typ. on detachable<br>terminal blocks |                                         |  |  |  |
|                             | plue signals - 0.7Vpp / 75 $\Omega$ , H & V syncs, ponnectors eo signals, + 4dBm typ. on detachable                                                                                        |                                                                                                    |                                         |  |  |  |
| OUTPUTS:                    | 1 analog red, green, blue signals - 0.7Vpp / 75 $\Omega$ , H & V syncs, TTL level on an HD15F connector<br>1 balanced audio stereo signal, + 4dBm typ. on detachable terminal blocks       |                                                                                                    |                                         |  |  |  |
| MAX. INPUT/OUTPUT<br>LEVEL: | VIDEO: 2V                                                                                                    | qq                                                                                                    | AUDIO: 26dBm                            |  |  |  |
| BANDWIDTH (-3dB):           | VP-81xl:                                                                                                    | VIDEO: >500MHz                                                                                                    | AUDIO: 100kHz                           |  |  |  |
|                             | VP-161xl:                                                                                                    | VIDEO: >500MHz                                                                                                    |                                         |  |  |  |
|                             | VP-321xl:                                                                                                    | VIDEO: >500MHz                                                                                                    |                                         |  |  |  |
| S/N RATIO:                  | VIDEO: 730                                                                                                    | lΒ                                                                                                    | AUDIO: >83dB                            |  |  |  |
| CROSSTALK (all hostile):    | VIDEO: -47 dB@ 5MHz AUDIO: -65dB@ 1kHz                                                                                                    |                                                                                                    |                                         |  |  |  |
| CONTROLS:                   | Front panel selector switches; RS-232, RS-485; IR remote control; detachable terminal blocks for remote dry-contact switches                                                               |                                                                                                    |                                         |  |  |  |
| COUPLING:                   | VIDEO: DC AUDIO: DC                                                                                                    |                                                                                                    |                                         |  |  |  |
| AUDIO THD + NOISE:          | <0.025%                                                                                                    |                                                                                                    |                                         |  |  |  |
| AUDIO 2nd HARMONIC:         | <0.003%                                                                                                    |                                                                                                    |                                         |  |  |  |
| POWER SOURCE:               | 230 VAC, 50/60 Hz, (115VAC, U.S.A.) 12VA max                                                                                                    |                                                                                                    |                                         |  |  |  |
| DIMENSIONS:                 | VP-81xI: 19-inch (W), 7-inch (D) 1U (H) rack-mountable                                                                                                    |                                                                                                    |                                         |  |  |  |
|                             | VP-161xl:                                                                                                    | 19-inch (W), 7-inch (D)                                                                                                    | 2U (H) rack-mountable                   |  |  |  |
|                             | VP-321xl:                                                                                                    | 21xI: 19-inch (W), 7-inch (D) 4U (H) rack-mountable                                                                                                    |                                         |  |  |  |
| WEIGHT:                     | VP-81xl                                                                                                    | 2.7 kg (6 lbs.) approx                                                                                                    |                                         |  |  |  |
|                             | VP-161xl:                                                                                                    | VP-161xI: 3.4 kg (7.5 lbs.) approx                                                                                                    |                                         |  |  |  |
|                             | VP-321xl:                                                                                                    | 5.5 kg (12.2 lbs.) appro                                                                                                    | X                                       |  |  |  |
| ACCESSORIES:                | Power cord<br>Infra-red re                                                                                                    | , Null modem adapter, V<br>mote control transmitter                                                                                                    | Vindows®-based Kramer control software, |  |  |  |

<sup>1</sup> Specifications are subject to change without notice

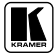

# 10 Table of Hex Codes for Serial Communication

Table 11 lists the Hex values for a single **VP-81xl/VP-161xl/VP-321xl** machine. For more detailed information, see Protocol 2000<sup>1</sup>.

|      | OUT |       | OUT |       | OUT |       | OUT |
|------|-----|-------|-----|-------|-----|-------|-----|
| IN 1 | 01  | IN 9  | 01  | IN 17 | 01  | IN 25 | 01  |
|      | 81  |       | 89  |       | 91  |       | 99  |
|      | 81  |       | 81  |       | 81  |       | 81  |
|      | 81  |       | 81  |       | 81  |       | 81  |
| IN 2 | 01  | IN 10 | 01  | IN 18 | 01  | IN 26 | 01  |
|      | 82  |       | 8A  |       | 92  |       | 9A  |
|      | 81  |       | 81  |       | 81  |       | 81  |
|      | 81  |       | 81  |       | 81  |       | 81  |
| IN 3 | 01  | IN 11 | 01  | IN 19 | 01  | IN 27 | 01  |
|      | 83  |       | 8B  |       | 93  |       | 9B  |
|      | 81  |       | 81  |       | 81  |       | 81  |
|      | 81  |       | 81  |       | 81  |       | 81  |
| IN 4 | 01  | IN 12 | 01  | IN 20 | 01  | IN 28 | 01  |
|      | 84  |       | 8C  |       | 94  |       | 9C  |
|      | 81  |       | 81  |       | 81  |       | 81  |
|      | 81  |       | 81  |       | 81  |       | 81  |
| IN 5 | 01  | IN 13 | 01  | IN 21 | 01  | IN 29 | 01  |
|      | 85  |       | 8D  |       | 95  |       | 9D  |
|      | 81  |       | 81  |       | 81  |       | 81  |
|      | 81  |       | 81  |       | 81  |       | 81  |
| IN 6 | 01  | IN 14 | 01  | IN 22 | 01  | IN 30 | 01  |
|      | 86  |       | 8E  |       | 96  |       | 9E  |
|      | 81  |       | 81  |       | 81  |       | 81  |
|      | 81  |       | 81  |       | 81  |       | 81  |
| IN 7 | 01  | IN 15 | 01  | IN 23 | 01  | IN 31 | 01  |
|      | 87  |       | 8F  |       | 97  |       | 9F  |
|      | 81  |       | 81  |       | 81  |       | 81  |
|      | 81  |       | 81  |       | 81  |       | 81  |
| IN 8 | 01  | IN 16 | 01  | IN 24 | 01  | IN 32 | 01  |
|      | 88  |       | 90  |       | 98  |       | A0  |
|      | 81  |       | 81  |       | 81  |       | 81  |
|      | 81  |       | 81  |       | 81  |       | 81  |

Table 11: VP-81xl/VP-161xl/VP-321xl Hex Codes

<sup>1</sup> Go to the Technical Support section of our Web site at http://www.kramerelectronics.com

#### LIMITED WARRANTY

Kramer Electronics (hereafter Kramer) warrants this product free from defects in material and workmanship under the following terms.

#### HOW LONG IS THE WARRANTY

Labor and parts are warranted for seven years from the date of the first customer purchase.

#### WHO IS PROTECTED?

Only the first purchase customer may enforce this warranty.

#### WHAT IS COVERED AND WHAT IS NOT COVERED

Except as below, this warranty covers all defects in material or workmanship in this product. The following are not covered by the warranty:

- Any product which is not distributed by Kramer, or which is not purchased from an authorized Kramer dealer. If you are uncertain as to whether a dealer is authorized, please contact Kramer at one of the agents listed in the Web site www.kramerelectronics.com.
- 2. Any product, on which the serial number has been defaced, modified or removed.
- 3. Damage, deterioration or malfunction resulting from:
  - i) Accident, misuse, abuse, neglect, fire, water, lightning or other acts of nature
  - ii) Product modification, or failure to follow instructions supplied with the product
  - iii) Repair or attempted repair by anyone not authorized by Kramer
  - iv) Any shipment of the product (claims must be presented to the carrier)
  - v) Removal or installation of the product
  - vi) Any other cause, which does not relate to a product defect
  - vii) Cartons, equipment enclosures, cables or accessories used in conjunction with the product

#### WHAT WE WILL PAY FOR AND WHAT WE WILL NOT PAY FOR

We will pay labor and material expenses for covered items. We will not pay for the following:

- 1. Removal or installations charges.
- Costs of initial technical adjustments (set-up), including adjustment of user controls or programming. These costs are the responsibility of the Kramer dealer from whom the product was purchased.
- Shipping charges.

#### HOW YOU CAN GET WARRANTY SERVICE

- 1. To obtain service on you product, you must take or ship it prepaid to any authorized Kramer service center.
- Whenever warranty service is required, the original dated invoice (or a copy) must be presented as proof of warranty coverage, and should be included in any shipment of the product. Please also include in any mailing a contact name, company, address, and a description of the problem(s).
- 3. For the name of the nearest Kramer authorized service center, consult your authorized dealer.

#### LIMITATION OF IMPLIED WARRANTIES

All implied warranties, including warranties of merchantability and fitness for a particular purpose, are limited in duration to the length of this warranty.

#### EXCLUSION OF DAMAGES

The liability of Kramer for any effective products is limited to the repair or replacement of the product at our option. Kramer shall not be liable for:

- Damage to other property caused by defects in this product, damages based upon inconvenience, loss of use of the product, loss of time, commercial loss; or:
- Any other damages, whether incidental, consequential or otherwise. Some countries may not allow limitations on how long an implied warranty lasts and/or do not allow the exclusion or limitation of incidental or consequential damages, so the above limitations and exclusions may not apply to you.

This warranty gives you specific legal rights, and you may also have other rights, which vary from place to place. **NOTE**: All products returned to Kramer for service must have prior approval. This may be obtained from your dealer.

This equipment has been tested to determine compliance with the requirements of:

| EN-50081: | "Electromagnetic compatibility (EMC);                            |
|-----------|------------------------------------------------------------------|
|           | generic emission standard.                                       |
|           | Part 1: Residential, commercial and light industry"              |
| EN-50082: | "Electromagnetic compatibility (EMC) generic immunity standard.  |
|           | Part 1: Residential, commercial and light industry environment". |
| CFR-47:   | FCC Rules and Regulations:                                       |
|           | Part 15: "Radio frequency devices                                |
|           | Subpart B – Unintentional radiators"                             |

#### CAUTION!

- Servicing the machines can only be done by an authorized Kramer technician. Any user who makes changes or modifications to the unit without the expressed approval of the manufacturer will void user authority to operate the equipment.
- ☑ Use the supplied DC power supply to feed power to the machine.
- Dease use recommended interconnection cables to connect the machine to other components.

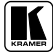

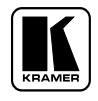

For the latest information on our products and a list of Kramer distributors, visit our Web site: www.kramerelectronics.com, where updates to this user manual may be found. We welcome your questions, comments and feedback.

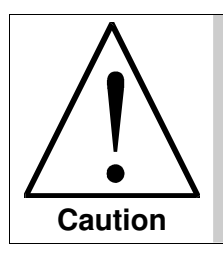

**Safety Warning:** Disconnect the unit from the power supply before opening/servicing.

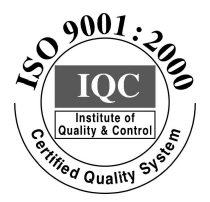

CE

Kramer Electronics, Ltd. Web site: www.kramerelectronics.com E-mail: info@kramerel.com P/N: 2900-000073 REV 2